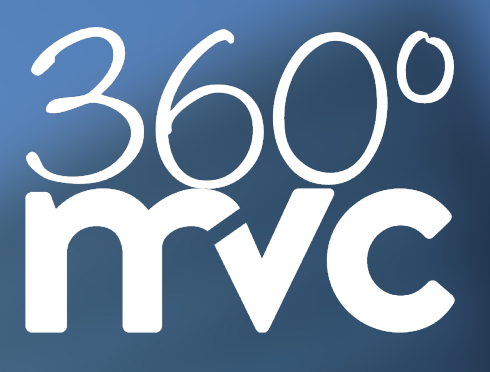

# 360° CUSTOMER SERVICE EVERYTHING AT A GLANCE

# MEETING MANAGER

Juli 2022

# Inhaltsverzeichnis

Der Meeting Manager Kontakte Private Kontakte Private Gruppen Dashboard Dashboard Kalender Meeting planen Moderation Raum Einstellungen Microsoft Outlook 365 Add-In Historie

# MVC 360° - Meeting Manager

Nutzen Sie unsere sichere, virtuelle Videoplattform, gehostet in ISO-zertifizierten Rechenzentren in Deutschland und der Schweiz.

Ob Sie Ad-Hoc einen virtuellen Meetingraum für Audiound Videokonferenzen buchen oder Ihre bereits gebuchten und persönlichen Meetingräume verwalten.

Der Meeting Manager unterstützt Sie in der Organisation Ihrer Meetings, einfach und übersichtlich.

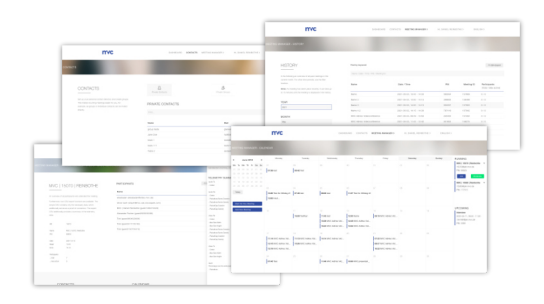

Organisieren Sie schnell und übersichtlich Meetings mit Ihren Kollegen oder Kunden. Unabhängig davon, welche Infrastruktur Sie oder Ihre Kunden haben. Jeder kann unabhängig am angesetzten Meeting teilnehmen. Mit einen aktuellen Browser mittels WebRTC, Videokonferenzanlagen mittels SIP, Skype for Business oder mittels Telefon.

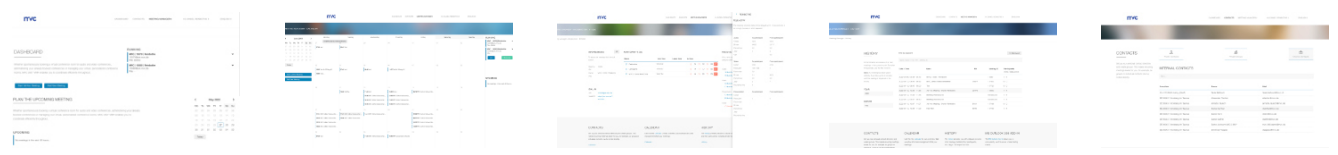

#### Dashboard

Behalten Sie einen vollständigen Überblick über bereitgestellte Meetingräume und bevorstehende Meetings und andere Funktionen.

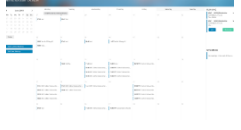

#### Kalender

Der Kalender bietet Ihnen eine vertraute, einfache Umgebung für effektive Planung Ihrer Meetings. Bearbeiten Sie vorhandene Meetings schnell und einfach oder verschieben Sie diese per Drag & Drop.

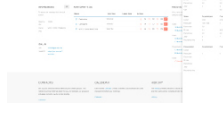

Moderation

Moderieren Sie Ihre Meetings in Echtzeit. Ob Stummschaltung von Audio, Video einzelner oder aller Teilnehmer oder bereits bei Eintritt.

Historie

Filtern Sie nach Meetings, welche bereits stattgefunden haben und schauen Sie sich die darin stattgefunden Ereignissen an. Weiter stehen die Daten, Ihnen als CSV zu Verfügung.

#### Kontakte

Verschaffen Sie sich einen Überblick über die Kontakte Ihrer Kollegen und laden Sie sie direkt zu Ihren Meetings ein. Außerdem können Sie Ihre eigenen Kontakte und Gruppen für wiederkehrende Meetings erstellen.

#### Microsoft Outlook 365 Add-In

Das Microsoft Outlook 365 Add-In ermöglicht Ihnen die bequeme Nutzung der sicheren, virtuellen Meetingräumen. Mit nur einem Klick können Sie einen Meetingraum zu Ihrem Outlook-Termin hinzufügen, mit dem sich alle Teilnehmer verbinden können. Dabei spielt es keine Rolle, über welche Infrastruktur Ihre Meetingteilnehmer verfügen. Alle Informationen erscheinen in der Beschreibung, ohne Ihre bisherigen Vorbereitungen zu überschreiben.

Selbstverständlich kann dieser Raum auch im MVC Meeting Manager moderiert werden, ohne dass dieser aktiv betreten werden muss.

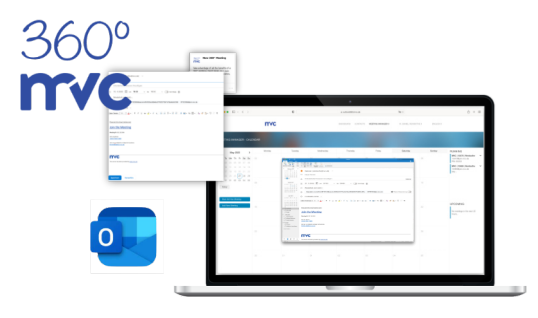

## MVC 360° - Meeting Manager - Kontakte

### Kontakte

Mit Unterstützung der Kontakte, können Sie die Einladungen direkt aus dem Meeting Manager versenden. Einfach die gewünschten Teilnehmer während einer Buchung auswählen und bestätigen. Alle ausgewählten Teilnehmer erhalten alle notwendigen Informationen.

| CONTRACT CONTRACT CONTR                                                                                                    | CONTRACT   Barrow   Barrow                                                                                                    | ••• • ~  | $\langle \rangle$                                                                                                    | 0                      | ii 380.avc.de | 3                         | ¥.0              |                   | ٥         | + 55 |
|----------------------------------------------------------------------------------------------------|----------------------------------------------------------------------------------------------------|----------|----------------------------------------------------------------------------------------------------|------------------------|---------------|---------------------------|------------------|-------------------|-----------|------|
| CONTREE Anno Base Anno Base Anno Base   The Dray Partice Information of the Dray Base Contraction Contraction Contraction   Partice Information of the Dray Base Contraction Contraction Contraction   Partice Information of the Dray Base Contraction Contraction Contraction   Partice Information of the Dray Base Contraction Contraction Contraction   Partice Information of the Dray Base Contraction Contraction Contraction   Partice Information of the Dray Base Contraction Contraction Contraction   Partice Information of the Dray Base Contraction Contraction Contraction   Partice Information of the Dray Base Contraction Contraction Contraction   Partice Information of the Dray Base Contraction Contraction Contraction   Partice Information of the Dray Base Contraction Contraction Contraction                                                                                                    | CALL A.L. B.L. B.L.                                                                                                    | mvc      |                                                                                                    |                        | stwitter      | ETE ANFINGE KONDAKTE      | MEETING MANAGERO | HALLO, JANE DOE > | DEUTECHIN |      |
| NUMERATE     Image: Source Source So                                        | KONTAKE     A     B     B </td <td>KONTAKTE</td> <td></td> <td></td> <td></td> <td></td> <td></td> <td></td> <td></td> <td></td>                                                                                                    | KONTAKTE |                                                                                                    |                        |               |                           |                  |                   |           |      |
| nation des programments entrements entre internet entrements entre internet entrements entrements      | яста быя урановская видения<br>ва савыя бырания быта урания<br>урановская бырания быта урания<br>урановская бырания быта урания<br>работ бырания<br>была бырания<br>сарыя бырания<br>сарыя быр |          | KONTAKTE                                                                                                    | Q.<br>Prinzie Kontaide | Dia           | La Grupper                |                  | 1 tierre Kortukt  |           |      |
| Image: Contract Contract Contrat Contract Contract Contract Contract Contract Contract C                           | Image: Image:                                                                                                    |          | Pichten Sie ihr persönliches Kontaktverzeichnis<br>ein und enstellen Sie Gruppen. Das Enstellen<br>von wiederkehrenden Meetings wird effizienter. | PRIVATE KONTAKTE       |               |                           |                  | Kontain Nine, Ki  | pen -     |      |
| Not     Mail       Dataman Juang     Mail       Dataman Juang     Onderstamp 1930 na Unit       Dataman Juang     Onderstamp 1930 na Unit       Dataman Juang     Onderstamp 1930 na Unit       Dataman Juang     Onderstamp 1930 na Unit       Dataman Juang     Onderstamp 1930 na Unit       Dataman Juang     Onderstamp 1930 na Unit       Dataman Juang     Onderstamp 1930 na Unit       Dataman Juang     Onderstamp 1930 na Unit                                                                                                    | Nate     National       Laborativado     Andreastadori/13/24 at can       Octor Area     pastadori/13/24 at can       Octor Area     pastadori/13/24 at can       Octor Area     pastadori/13/24 at can       Octor Area     pastadori/13/24 at can       National Marcina     pastadori/13/24 at can       National Marcina     pastadori/13/24 at can       National Marcina     pastadori/13/24 at can       National Marcina     pastadori/13/24 at can                                                                                                    |          | da Gruppen oder einzelne Kontakte direkt<br>eingetaden werden können.                                                                             | Find                   |               |                           |                  |                   |           |      |
| Dubient Anay     Multi-ensurematical States can       Good Aren     goddstrand-betannik       Myleman Marca     goddstrand-betannik       Myleman Marca     myleman-betannik       Myleman Marca     myleman-betannik                                                                                                    | Exhamit Anay     Mathematically 1934an cont       Good Anay     posterial and post post post post post post post post                                                                                                    |          |                                                                                                    | Name                   |               | Mall                      |                  |                   |           |      |
| Oost Arvin     gestaar verbagen of one. Jak       Aydreniss Verbag     regestaar verbagen of one. Jak       Inde Arkan     targestaar verbagen of one. Jak                                                                                                    | Good Assim     postbardweature dats also       Majaroua Margina     regressionalizationalizatio                                                                                                    |          |                                                                                                    | Exubirant Audrey       |               | exuberantaudrey73@juno.c  | ən               |                   |           |      |
| Myatersan Xinzis imperatorsan Andrea<br>Bark Kole interface interface | Maderau Naras neprotestante neprotestante de la Maderau Nari<br>La de Nara Española de la Caspanita com estas de la Caspanita de la Caspanita de La Caspanita de La Caspanita de<br>La degraciona de la Caspanita de La Caspanita de La Caspanita de La Caspanita de La Caspanita de La Caspanita d                                                                                                    |          |                                                                                                    | Good Aaron             |               | goodsaron@optusnet.com.   | su .             |                   |           |      |
| Taufy Kate too by Anterland Common Common Common Common Common Common Common Common Common Common Common Common                                                                                                    | lady Kawa Ingepandensi zen<br>Urgiger Kawa<br>Urgiger Kawa                                                                                                    |          |                                                                                                    | Mysterious Marco       |               | mysteriousmetco@laposte.r | set              |                   |           |      |
|                                                                                                    | Uprger Narian uppgenationEductoria.com                                                                                                    |          |                                                                                                    | Tanty Kate             |               | tsatykate@aim.com         |                  |                   |           |      |
| opage research opegere entered opegere entered opegere                                                                                                    |                                                                                                    |          |                                                                                                    | Upright Nathan         |               | uplightnethan@outlook.com |                  |                   |           |      |
|                                                                                                    |                                                                                                    |          |                                                                                                    |                        |               |                           |                  |                   |           |      |
|                                                                                                    |                                                                                                    |          |                                                                                                    |                        |               |                           |                  |                   |           |      |
|                                                                                                    |                                                                                                    |          |                                                                                                    |                        |               |                           |                  |                   |           |      |

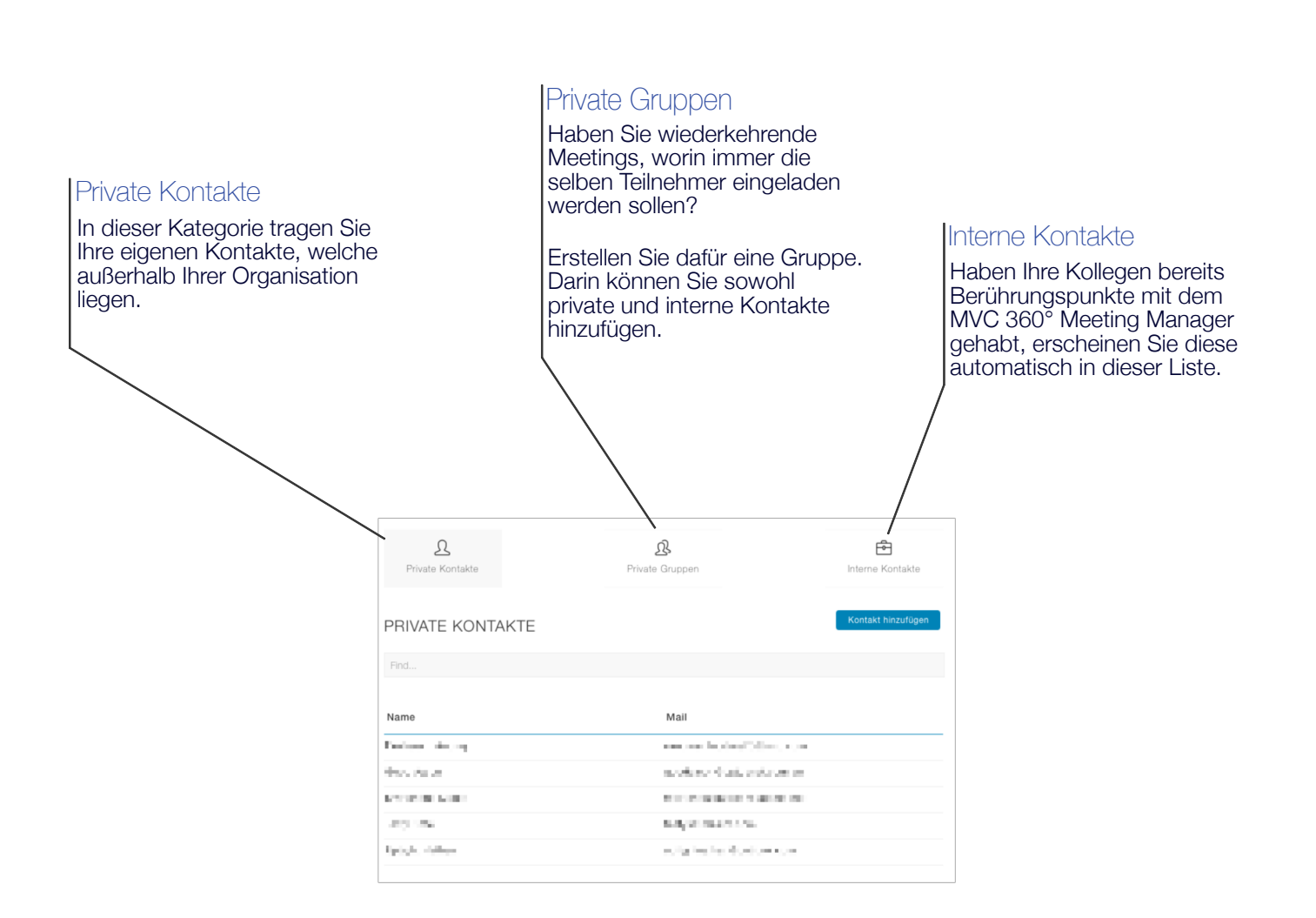

## MVC 360° - Meeting Manager - Kontakte

#### Privaten Kontakt hinzufügen

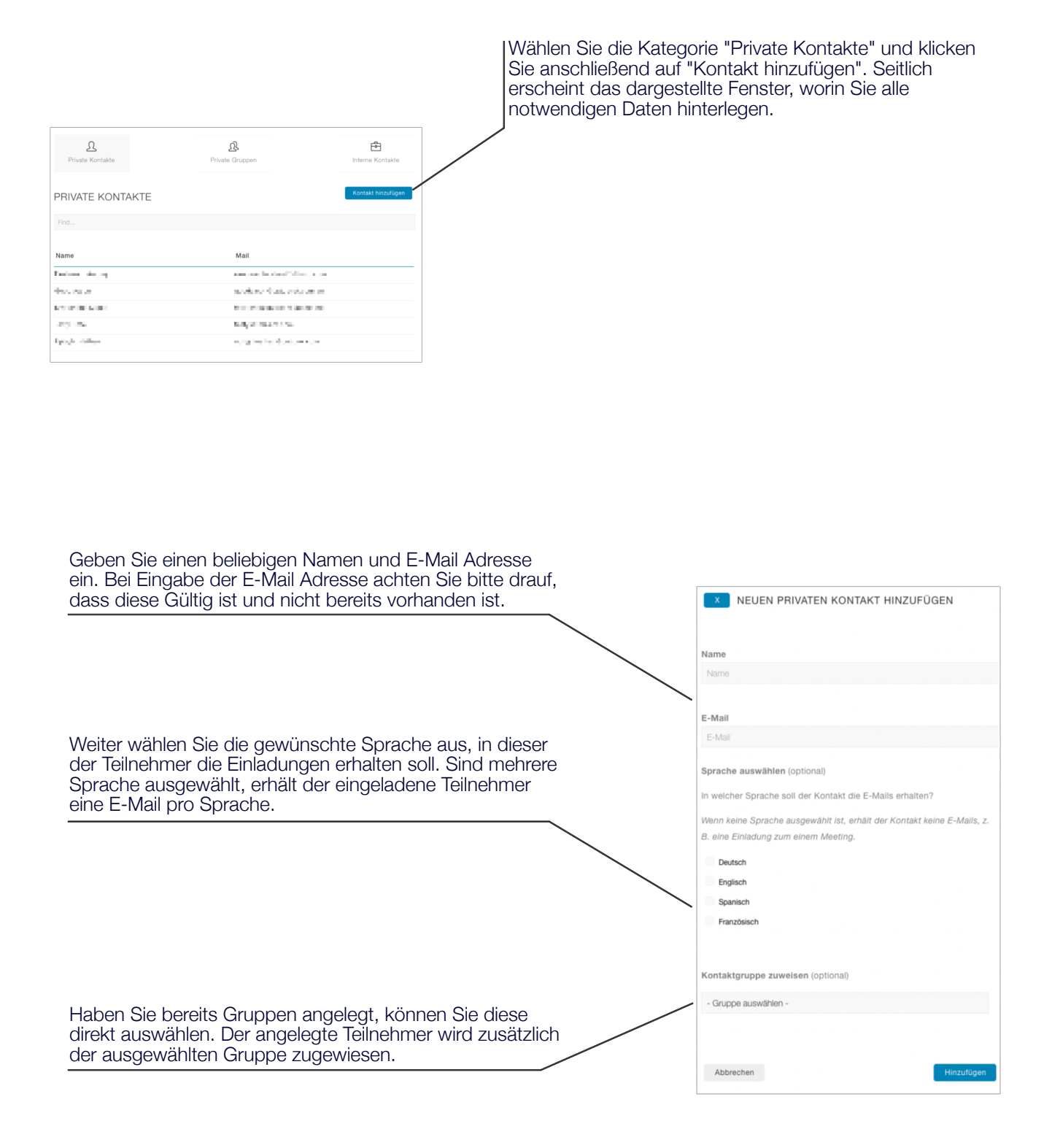

### MVC 360° - Meeting Manager - Kontakte

r Ph

#### Private Gruppe hinzufügen

ß

Д

Gruppe El grupo Team Huddle

PRIVATE GRUPPEN

Wählen Sie die Kategorie "Private Gruppen" und klicken Sie anschließend auf "Gruppe hinzufügen". Seitlich erscheint das dargestellte Fenster, worin Sie alle notwendigen Daten hinterlegen.

Geben Sie einen beliebigen Namen. Achten Sie bitte darauf, dass der eingegebene Name nicht bereits existent ist.

× NEUE PRIVATE GRUPPE HINZUFÜGEN Name Privaten Kontakt einer neuen Gruppe zuordnen (optional) Anschließend können Sie die Kategorie der Kontakte aufklappen, entsprechende Personen suchen und mit Klick auf die Zeile auswählen. Name Mail CONTRACTOR OF AN ADDRESS  $\mathcal{O} \in \mathcal{O} \setminus \{0\}$ NAMES OF STREET, STREET, STREE and a second second second desired and see and the second second 21.2 C 12 C 12 > Internen Kontakt einer neuen Gruppe zuordnen (optional) Abbrechen

# MVC 360° - Meeting Manager - Dashboard

### Dashboard

Das Dashboard bietet Ihnen eine Gesamtübersicht, aller Geschehnissen, welches in übersichtliches Kategorien aufgeteilt worden ist.

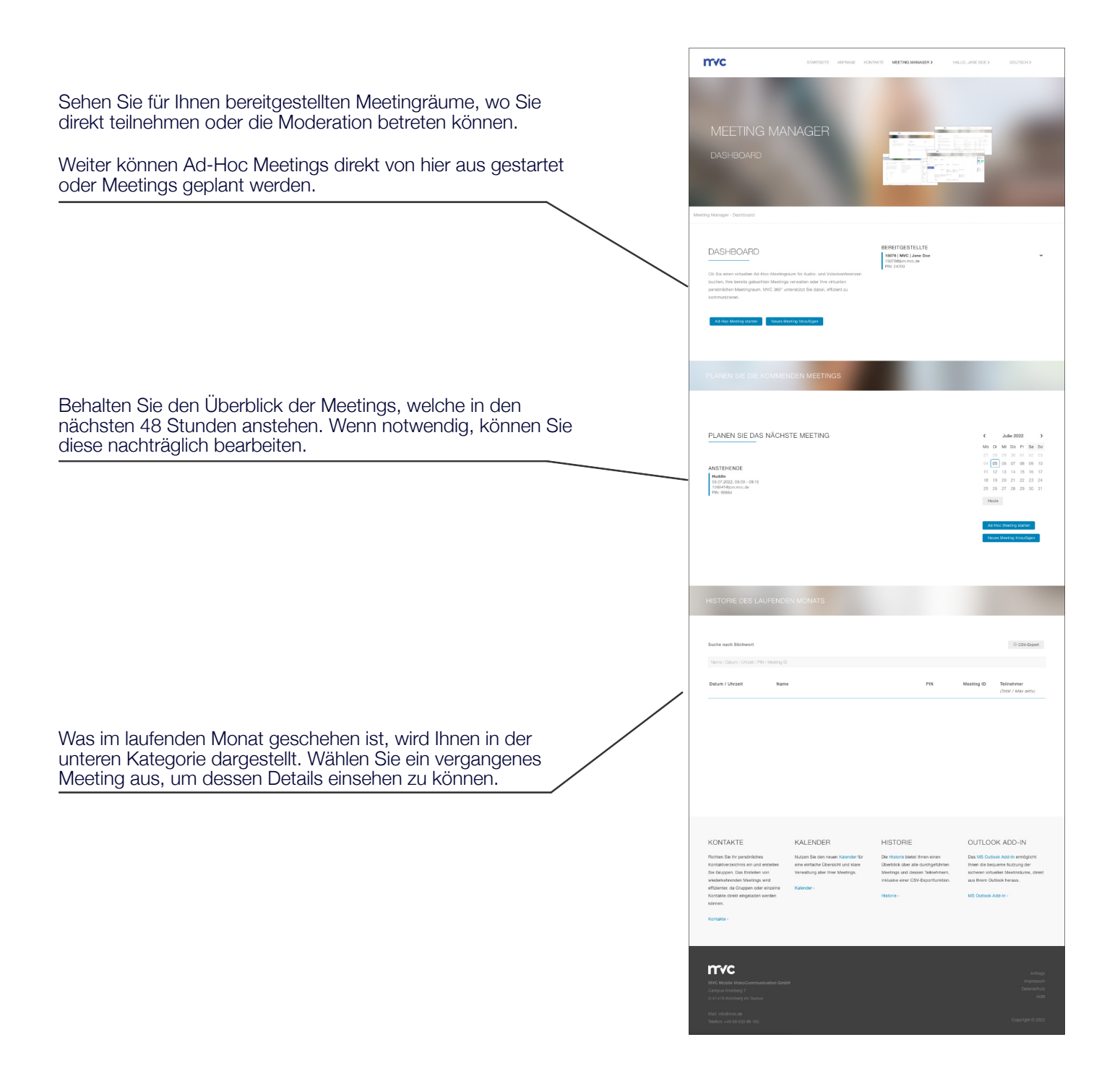

# MVC 360° - Meeting Manager - Kalender

### Kalender

Der Kalender bietet Ihnen eine einfache Übersicht, über alle Ihrer Meetings. Von hier aus, können Sie Meetings Ad-Hoc erstellen, planen, verschieben oder stornieren. Scrollen Sie einfach auf die vergangenen oder auf zukünftige Monate.

Haben Sie sich am Tag vertan oder ein Meeting muss spontan verschoben werden, können Sie dies einfach mittels Drag & Drop schnell umsetzen.

|                                        |        |                             |                     | 1 100.00.00 |                              | 10.0                   |                      | 0 1                                                                                   |
|----------------------------------------|--------|-----------------------------|---------------------|-------------|------------------------------|------------------------|----------------------|---------------------------------------------------------------------------------------|
| mvc                                    |        |                             |                     |             | STARTSETE ANTRACE            | KONTAKTE MEETING MANAG | SET ) HALLO, JANE DO | сэ селтаснэ                                                                           |
| TING MANAGER - KALENC                  | DER    |                             |                     |             |                              |                        |                      |                                                                                       |
| Julia 2022                             | Montag | Cirrolag                    | Miteoch             | Domining    | Freitag                      | Sarstep                | Scretag              | BEREITGESTELLTE                                                                       |
| Di Mi Do Fr Sa So                      | 27     | 20                          | 29                  | 20          | 01                           | 62                     | 00                   | 15076   MVC   Jane Doe<br>100709/pin.mvc.de<br>P/N: 24709                             |
| 05 06 07 08 09 10<br>12 13 14 15 16 17 |        |                             |                     |             |                              |                        |                      | Ad-Hee Meeting - Jane D<br>08:08 - 09:45<br>10/0076jon.revc.co<br>PN- 70176           |
| 19 20 21 22 23 24                      | 11     | 25                          | 08                  | 07          | 01                           | 09                     | 10                   |                                                                                       |
| 40                                     |        | 68-48 Ad Hoc Meeting - Jane | <b>09:00</b> Huadai |             |                              |                        |                      |                                                                                       |
| was Meeting binzufligen                |        |                             |                     |             | 15<br>1600 Projectoryreaming | 56                     |                      | ANSTEHENDE<br>Huddle<br>06.07.3022, 09:00 - 09:15<br>100941 @pin.mvc.do<br>PIN: 99854 |
|                                        | 18     | 10                          |                     |             | 22                           | 20                     | 24                   |                                                                                       |
|                                        |        | 99.30 Planung Sommanius     |                     |             |                              |                        |                      |                                                                                       |
|                                        |        |                             |                     |             |                              |                        |                      |                                                                                       |
|                                        |        |                             |                     |             |                              |                        |                      |                                                                                       |

#### Der kleine Kalender

Klicken Sie direkt auf einen Tag, um an diesem Tag ein Meeting buchen zu wollen.

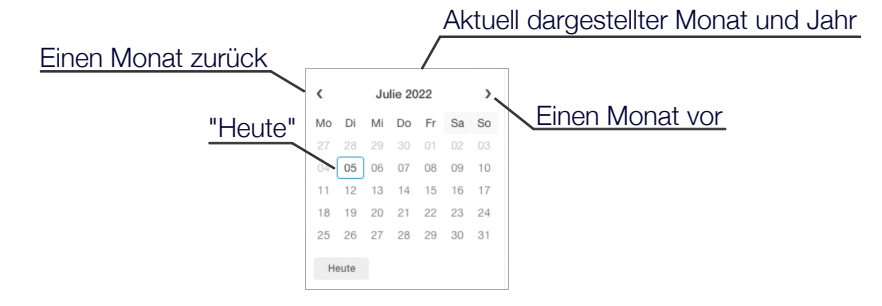

#### Der große Kalender

| Moning | Dienstag                         | Milworth           | Dominikag | Fisikg                    | Serving | Scening |
|--------|----------------------------------|--------------------|-----------|---------------------------|---------|---------|
| 27     | 28                               | 29                 | 10        |                           | 02      | 00      |
| 04     | 05<br>OB-HE-Ad-Hoc Maxing - Jane | cs.<br>detablicada | a.        | 68                        | 00      |         |
| 11     | u                                |                    | я.        | 15<br>1600 Pojetbepochurg | 18      |         |
| 14     | 10<br>08:30 Planung Sommelfect   | 20                 |           | 22                        | 2       | 24      |
| 25     | 26                               |                    | 2         | 9                         | 30      |         |

Analog zum kleinen Kalender, werden hier die Tage dargestellt und dessen stattgefunden, oder stattfindenden Meetings. Anstehende Meetings können einfach mittels Drag & Drop verschoben werden. Klicken Sie auf ein Meeting, werden Ihnen die Details angezeigt. Anschließend können Meetings bearbeitet oder storniert werden.

#### Bereitgestellte und anstehende Meetings

Alle bereitgestellten Meetingräume können direkt moderiert werden oder nehmen Sie einfach selbst daran teil. Klicken Sie auf das gewünschte Meeting und es klappt sich ein kleines Menü auf.

Steht ein Meeting in den nächsten 48 Stunden an, können die Details eingesehen werden oder ggf. angepasst oder storniert werden.

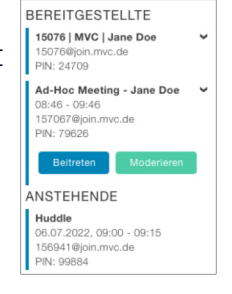

#### Ad-Hoc Meeting starten

Benötigen Sie spontan und zeitnahe einen virtuellen Meetingraum, klicken Sie auf "Ad-Hoc Meeting starten".

Anschließend werden Sie nach einem individuellen Meeting-Namen gefragt, welcher bereits vorgegeben ist, allerdings von Ihnen bearbeitet werden kann.

| AD-HOC MEETING STARTEN                                                                          |                |
|-------------------------------------------------------------------------------------------------|----------------|
| Möchten Sie eine Ad-Hoc-Meeting beginnen? Diese wird Ihnen in spätester<br>zu Verfügung stehen. | ıs 15 Sekunden |
| Ad-Hoc Meeting - Jane Doe                                                                       |                |
| Abbrechen                                                                                       | Anwenden       |

Klicken Sie auf "Anwenden" und der Raum steht Ihnen innerhalb den nächsten 15 Sekunden zu Verfügung. Parallel erhalten Sie eine E-Mail mit allen Informationen.

#### Meeting planen

Planen Sie ein Meeting an einem bestimmten Tag, Uhrzeit und beeinflussen Sie, ob die Teilnehmer direkt gemutet werden sollen, damit sie das ggf. bereits laufende Meeting nicht stören. Klicken Sie dafür auf "Neues Meeting hinzufügen". Anschließend werden Sie durch vier einfachen Schritten geführt. Ist die Planung abgeschlossen, erhalten sie eine E-Mail mit allen Informationen.

#### Meeting planen - Grundinformationen

Planen Sie ein Meeting an einem bestimmten Tag, Uhrzeit und beeinflussen Sie, ob die Teilnehmer direkt bei Eintritt gemutet werden sollen, damit sie das ggf. bereits laufende Meeting nicht stören oder Funktionen, wie Inhalte präsentieren, gar nicht zu Verfügung stehen.

Klicken Sie dafür auf "Neues Meeting hinzufügen". Anschließend werden Sie durch vier einfachen Schritten geführt. Ist die Planung abgeschlossen, erhalten sie eine E-Mail mit allen Informationen.

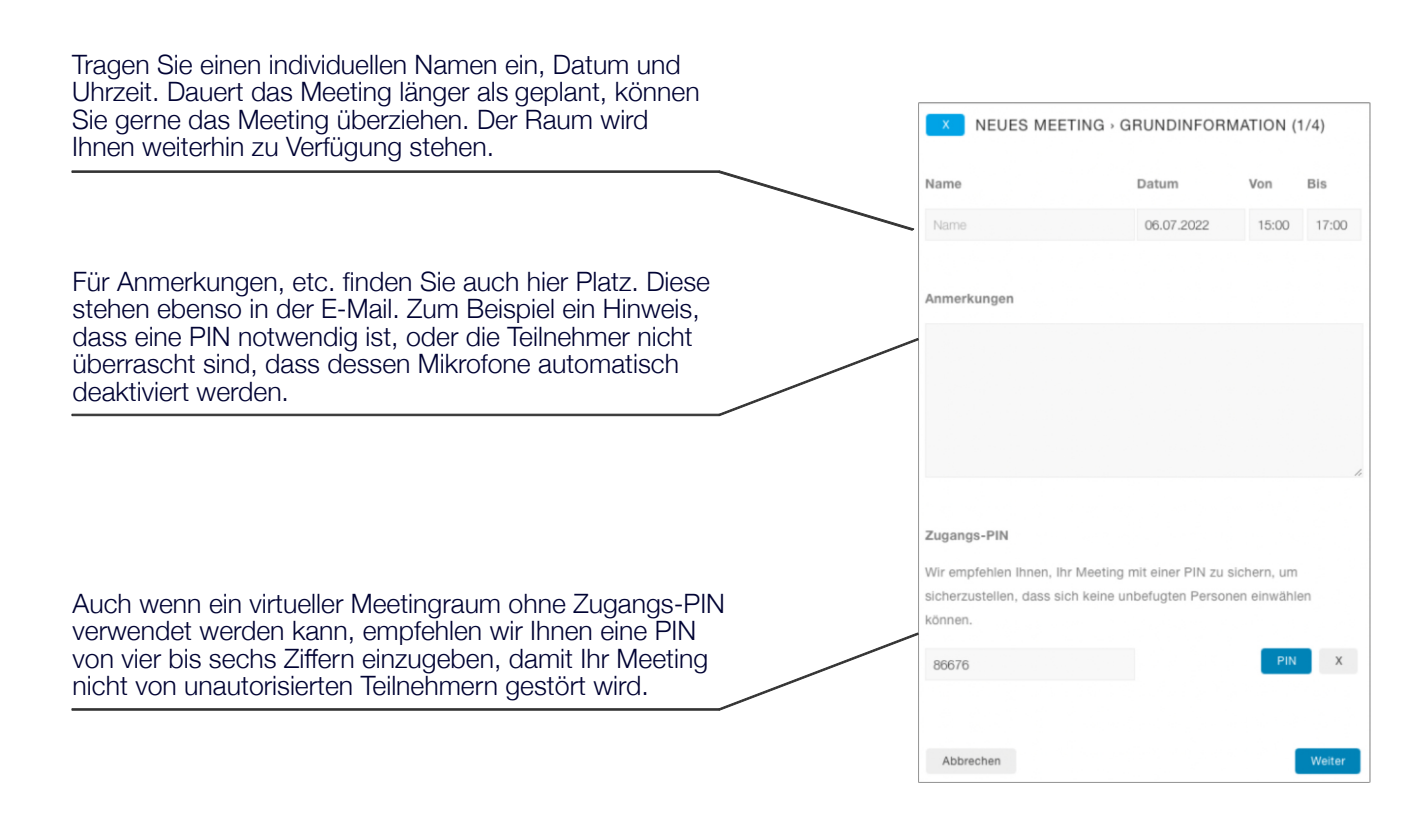

#### Meeting planen - Teilnehmer einladen

Planen Sie ein Meeting an einem bestimmten Tag, Uhrzeit und beeinflussen Sie, ob die Teilnehmer direkt bei Eintritt gemutet werden sollen, damit sie das ggf. bereits laufende Meeting nicht stören oder Funktionen, wie Inhalte präsentieren, gar nicht zu Verfügung stehen.

Klicken Sie dafür auf "Neues Meeting hinzufügen". Anschließend werden Sie durch vier einfachen Schritten geführt. Ist die Planung abgeschlossen, erhalten sie eine E-Mail mit allen Informationen.

Um Ihnen die Arbeit zu ersparen, E-Mails an alle potenzielle Teilnehmer zu verschicken, wählen Sie hier einfach die Teilnehmer aus. Ob es eigene, private / externe Kontakte sind, Gruppen welche Sie erstellt haben oder Ihre Kollegen.

Mit einem Klick auf die entsprechende Zeile, wird der gewünschte Kontakt ausgewählt. Dieser erhält nach Abschluss der Planung eine E-Mail mit sämtlichen Informationen.

| 25                                | <u>ß</u> | Ē             | $\oplus$         |  |  |
|-----------------------------------|----------|---------------|------------------|--|--|
| Privat                            | Gruppen  | Intern        | Vorübergehend    |  |  |
| Private Kontakti                  | 2        |               |                  |  |  |
| Finde                             |          |               |                  |  |  |
|                                   |          |               |                  |  |  |
| Name                              |          | Mail          |                  |  |  |
| i de la com                       |          |               |                  |  |  |
| 100 A.M.A.                        |          | 10.00         | 11000            |  |  |
| NAME OF TAXABLE                   |          | 110.01        | A DESCRIPTION OF |  |  |
| 100 No.                           |          | Provide State | 2.545            |  |  |
|                                   |          | and the       | a la la la com   |  |  |
| and a second                      |          |               |                  |  |  |
| 1997 (1997)<br>1997 - 1997 (1997) |          |               |                  |  |  |
|                                   |          |               |                  |  |  |
|                                   |          |               |                  |  |  |

|                               | 24                 | Ē                 | ÷                      |
|-------------------------------|--------------------|-------------------|------------------------|
| Privat                        | Gruppen            | Intern            | Vorübergehend          |
| euen Kontak                   | t hinzufügen       |                   |                        |
| gen Sie einer                 | n neuen Kontakt h  | iinzu. Dieser Koi | ntakt wird automatisch |
| den eingelad                  | denen Kontakten I  | ninzugefügt.      |                        |
|                               |                    |                   |                        |
|                               |                    |                   |                        |
|                               |                    |                   |                        |
|                               |                    |                   |                        |
| Wählen Sie di                 | ie Sprache (Standa | rd: Deutsch) -    |                        |
| Wählen Sie di                 | ie Sprache (Standa | rd: Deutsch) -    |                        |
| Wählen Sie di<br>lame         | ie Sprache (Standa | rd: Deutsch) -    |                        |
| Wählen Sie di<br>Iame         | ie Sprache (Standa | rd: Deutsch) -    |                        |
| Wählen Sie di<br>Jame         | le Sprache (Standa | rd: Deutsch) -    |                        |
| Wählen Sie di<br>lame<br>fail | ie Sprache (Standa | rd: Deutsch) -    |                        |
| Wählen Sie di<br>Iame<br>Aail | ie Sprache (Standa | rd: Deutsch) -    |                        |

Um Ihre Planung nicht zu unterbrechen, können Kontakte temporär hinzugefügt werden.

Ist der Haken "Dauerhaft speichern" aktiviert, kann dieser auch für weitere Planungen ausgewählt werden, oder unter Kontakte nachträglich angepasst oder entfernt werden.

## MVC 360° - Meeting Manager - Meeting

#### Meeting planen - Stummschaltung bei Eintritt

Entscheiden Sie, ob Teilnehmer bereits bei Eintritt stummgeschaltet werden sollen bzw. Funktionen, wie Präsentationsmöglichkeiten, unterbunden werden.

Die optionale Auswahlmöglichkeit ist sehr interessant für größere Veranstaltungen, wo das Mikrofon vom Redner nachträglich aktiviert werden kann, und das Meeting von weiteren Teilnehmern nicht gestört wird. Hat wer eine Frage, kann dieser die Hand haben und vom Moderator aktiviert werden. Somit wird niemand vom Meeting ausgeschlossen.

#### Meeting planen - Zusammenfassung

Bevor die Planung abgeschlossen wird, erhalten Sie eine visuelle Zusammenfassung über die getätigten Einstellungen des Meetings. Bei Bedarf, kann mittels "Zurück" die Einstellungen angepasst werden, eher eine E-Mail an den eingeladenen Teilnehmern verschickt wird.

Sind die mit den Einstellungen Ihres Meetings zufrieden, schließen Sie mit "Abschließen" die Planung ab. Sie erhalten zusätzlich eine Bestätigung via E-Mail, mit allen relevanten Daten.

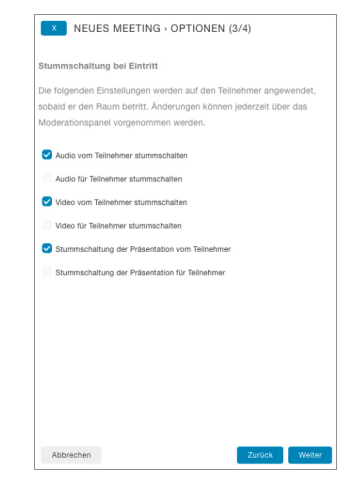

| x         | NEUES MEETING - ZUSAMMENFASSUNG (4/4)     |
|-----------|-------------------------------------------|
| Tischkic  | kerturnier                                |
| 06.07.20  | 22, 09:00 - 11:00                         |
| PIN: 640  | 54                                        |
|           |                                           |
| Stumms    | chaltung bei Eintritt                     |
| - Audio v | om Teilnehmer stummschalten               |
| - Video v | om Teilnehmer stummschalten               |
| - Stumm   | schaltung der Präsentation vom Teilnehmer |
|           |                                           |
| Einladu   | ngen                                      |
| 10.00     | 1.600                                     |
| 5 - 1 he  |                                           |
| i pint e  |                                           |
|           |                                           |
|           |                                           |
|           |                                           |
| Abbras    | Turilati Abaabilatian                     |
| Abbrei    | Zuruck Abschlieben                        |

#### Geplantes Meeting anpassen / stornieren

Möchten Sie ein Meeting nachträglich bearbeiten oder stornieren, klicken Sie dafür auf das gewünschte Meeting aus dem Kalender oder in der Liste unter "Anstehende". Ihnen werden zunächst die Details angezeigt. Durch Klick auf den Button "Bearbeiten" können Sie das geplante Meeting bearbeiten bzw. stornieren.

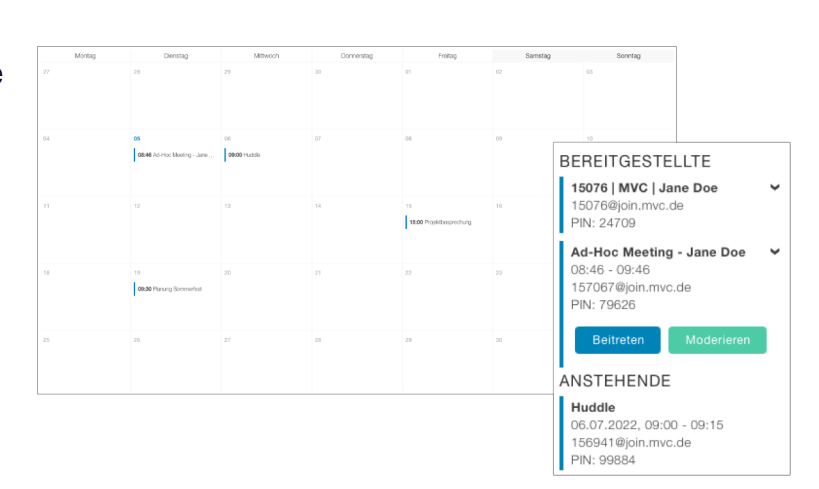

### MVC 360° - Meeting Manager - Moderation

### Moderation

Die Moderation ermöglicht Ihnen die volle Kontrolle über den Raum selbst und dessen Teilnehmer.

In übersichtlichen Abschnitten erreichen Sie alle Steuerungsmöglichkeiten, ohne suchen zu müssen. Dies ermöglicht Ihnen ein schnelles eingreifen.

Des Weiteren können Ihnen Telemetriedaten wie Packetverluste, etc. dargestellt werden. Dafür klicken Sie direkt auf den gewünschten Teilnehmer.

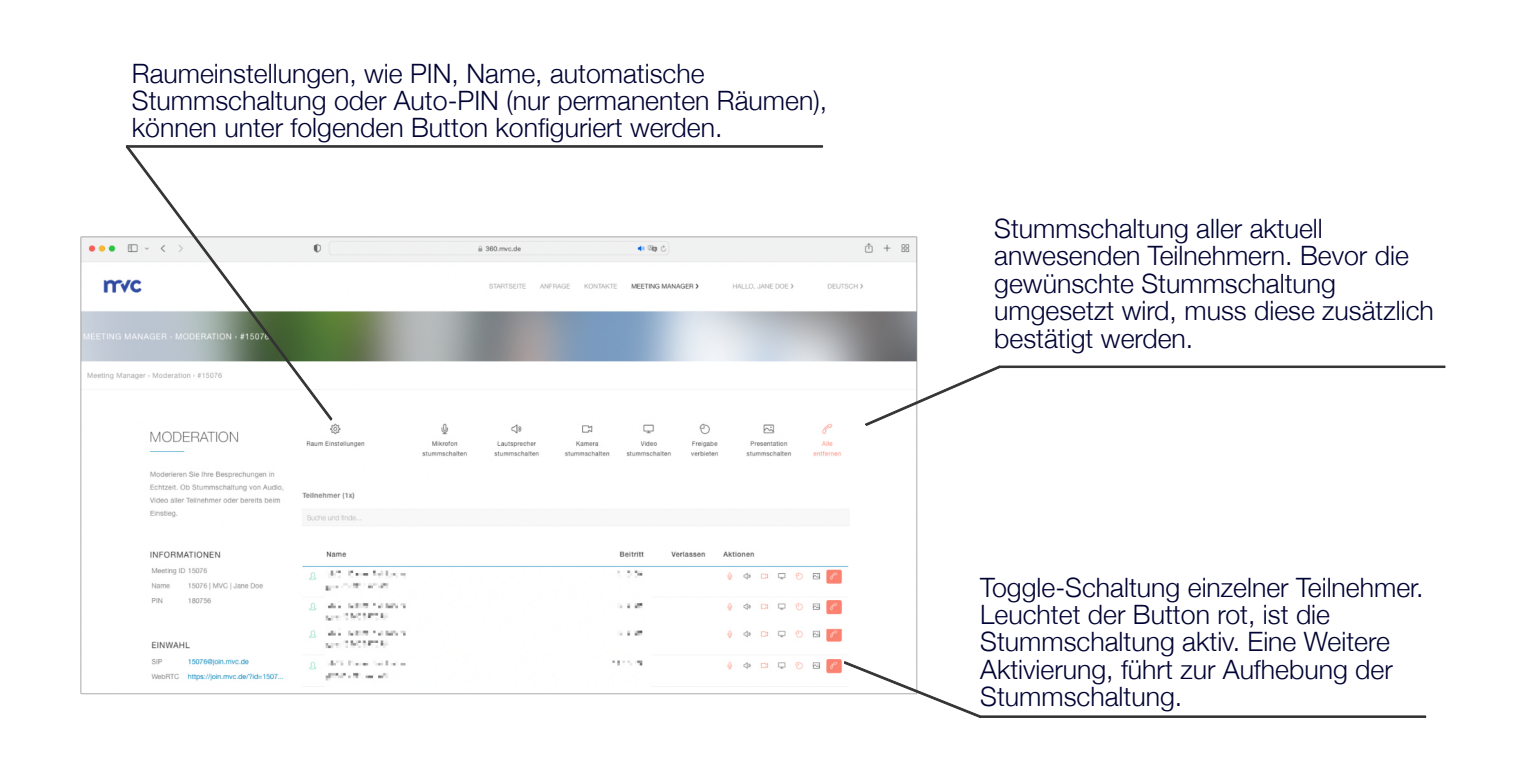

#### Moderation - Raum Einstellungen

Richten Sie sich Ihren Raum ganz individuell ein. Ob den Namen des Raumes, Zugangs-PIN oder automatische Stummschaltung. Sämtliche getätigten Einstellungen greifen direkt, ohne Wartezeiten.

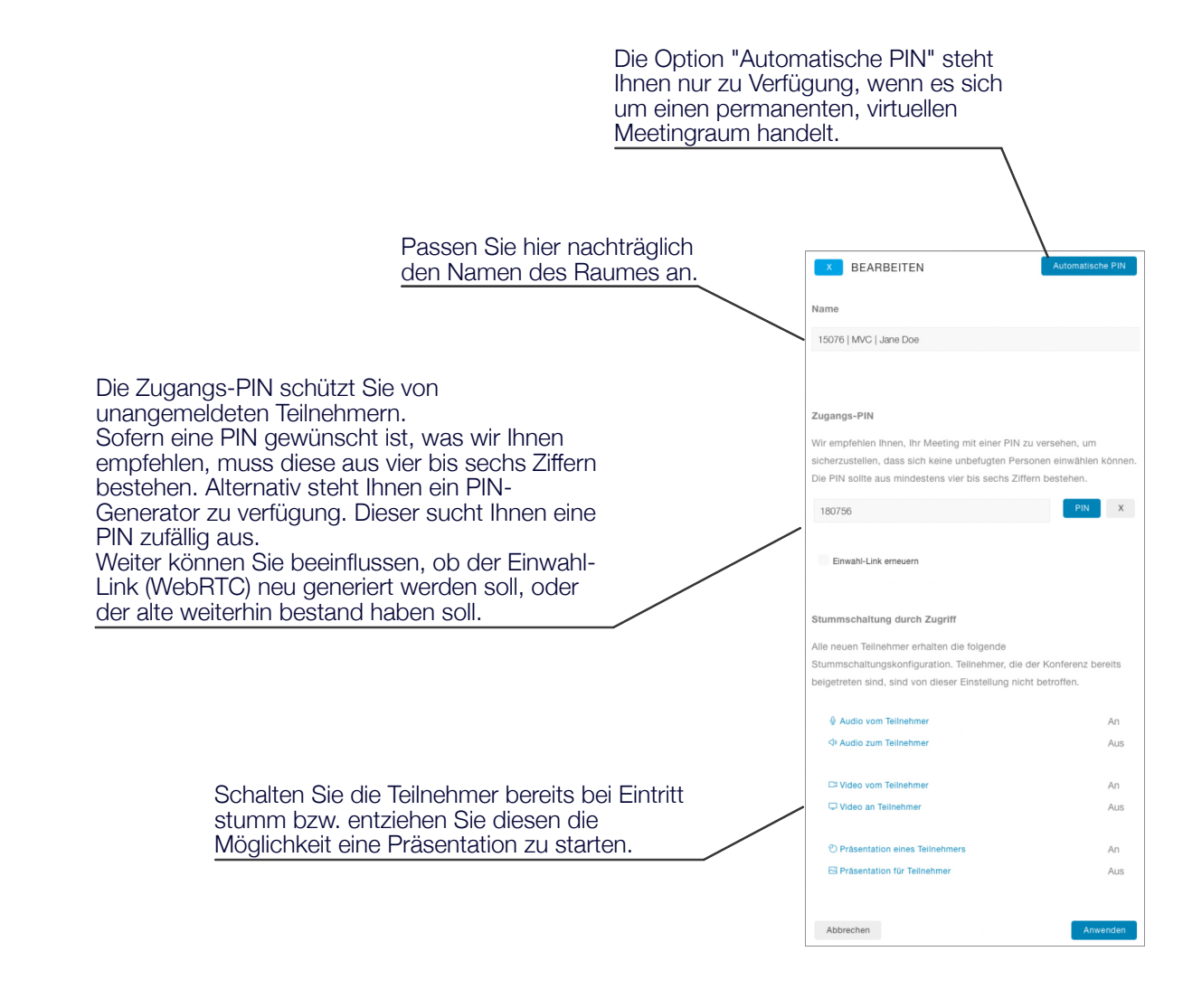

#### Moderation - Raum Einstellungen - Automatische PIN

Verfügen Sie über einen permanenten, virtuellen Meetingraum, können Sie die Zugangs-PIN täglich, wöchentlich oder monatlich automatisch ändern lassen. Die daraus resultierende PIN-Liste können sie bequem als CSV-Datei laden.

| Wählen Sie den gewünschten        | Rhythmus, in dem die PIN autom   | atisch |
|-----------------------------------|----------------------------------|--------|
| geändert werden soll. Die PIN     | -Liste wird nach der Übertragung |        |
| aktualisiert, gilt für das laufen | de Jahr, ab dem kommenden Rhyt   | thmus. |
| Taglich                           |                                  |        |
|                                   |                                  |        |
|                                   |                                  |        |
| Search and find                   |                                  |        |
|                                   |                                  |        |
| Date                              | PIN                              |        |
| 04.07.2022                        | 31563                            |        |
| 05.07.2022                        | 24709                            |        |
| 05.07.2022                        | 66482                            |        |
| 07.07.2022                        | 472157                           |        |
| 08.07.2022                        | 70001                            |        |
| 09.07.2022                        | 3554                             |        |
| 10.07.2022                        | 980411                           |        |
| 11.07.2022                        | 4651                             |        |
|                                   |                                  |        |
|                                   |                                  |        |
| Abbrechen                         | CSV-Export An                    |        |

### MVC 360° - Meeting Manager - Outlook 365 Add-In

### Microsoft Outlook 365 Add-In

Arbeiten Sie im Alltag mit Outlook, ersparen wir Ihnen die Umstellung auf den Meeting-Manager. Organisieren Sie die Meetings wie gewohnt und klicken Sie einfach auf "New 360° Meeting". Sofort und ohne Umwege, werden Ihnen sämtliche Rauminformationen zu Verfügung gestellt.

Der Raum steht Ihnen in spätestens 15 Sekunden bereit. Wird der Raum nicht genutzt, wird dieser nach 12 Monaten gelöscht.

Damit Sie das Add-In im Outlook hinzufügen können, müssen Sie lediglich eine URL zum Manifest in Outlook hinterlegen. Die Ihre persönliche URL finden Sie im 360° unter Meeting Manager, Outlook Add-In. Gerne kann dies auch Ihr Administrator übernehmen, damit das Add-In alle Ihrer Kollegen automatisch erhalten.

Der Button "New 360° Meeting" Terminplanungs-Assistent 🚾 Frei 🗸 🧷 Kategor 22 New 360° Mee Für größtmögliche Interoperabilität stehen zur < 🗊 > Di, 05. Juli 2022 🗸 🔵 Kalı Einwahl sowohl der Link für die Einwahl via Di, 05.07.2022 **Gardenoffice** Browser (WebRTC) und SIP-Adresse für Videokonferenzendpunkte oder Skype for (L) 05.07.2022 🗊 💽 Ganztägig Business zu Verfügung. Dicht wied 05 07 2022 ■ ■ @join.mvc.de > 1 Tag vorher um 17:00 🗸 Ü E ase join the virtual m Join the Meeting Alle Informationen werden Ihnen in der Beschreibung Ihres angesetzten Meetings eingetragen, ohne bereits vorhandenes zu Überschreiben. **mvc**  $\mathsf{A}^\circ \quad \mathbf{B} \quad I \quad \underline{\mathsf{U}} \quad \underline{\mathscr{L}} \, \lor \, \underline{\mathsf{A}} \, \lor \, \equiv \ :\equiv \ \cdot \equiv$ 📾 🥥 🆢 🕼

Für wiederkehrende Meetings, steht Ihnen der Raum weiterhin zu Verfügung, sofern sich mindestens zwei Teilnehmer innerhalb im 3-Monats-Zyklus einwählen.

Befindet sich mindest ein Teilnehmer im virtuellen Meetingraum, wird Ihnen dieser im Meeting Manager unter "Bereitgestellte" angezeigt, wo Sie den Raum beitreten oder Moderieren können.

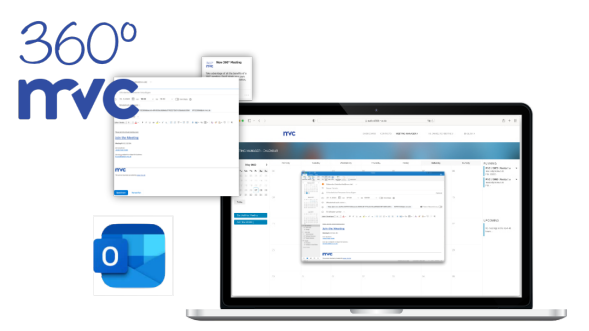

# MVC 360° - Meeting Manager - Historie

### Historie

Wie viele Teilnehmer in einem Meetingraum eingewählt waren, wie viele Teilnehmer sich parallel in einem Meetingraum aufgehalten haben und was in der Vergangenheit für Meetings stattgefunden haben, finden Sie in der Rubrik "Historie".

Es werden alle Meetings dargestellt. Ob es sich um einen temporären Raum, permanenten oder Outlook-Meeting handelt.

Des Weiteren stehen Ihnen CSV-Export Funktionen, für interne Zwecke, zu Verfügung.

| • • < >                                                                                                    | 0                                | ≗ 360.mvc.de              |                 | 00 C              |            |                                   | ٥ |
|----------------------------------------------------------------------------------------------------|----------------------------------|---------------------------|-----------------|-------------------|------------|-----------------------------------|---|
| TVC                                                                                                    |                                  | STARTSEITE                | NFRAGE KONTAKTE | MEETING MANAGER > | HALLO. J   | ANE DOE > DEUTSC                  | ж |
|                                                                                                    |                                  |                           |                 |                   |            |                                   |   |
| g Manager - Historie                                                                                                   |                                  |                           |                 |                   |            |                                   |   |
| HISTORIE                                                                                                    | Suche nach Stichwort             |                           |                 |                   |            | G CSV-Export                      |   |
| Im Folgenden finden Sie eine Übersicht                                                                                 | Name / Datum / Uhrzeit / PIN / 8 | lesprechungs-ID           |                 |                   |            |                                   |   |
| uber alle vergangenen Meetings im<br>laufenden Monat. Für weitere Zeiträume<br>verwenden Sie bitte die Filterfunktion. | Datum / Uhrzeit                  | Name                      |                 | PIN               | Meeting ID | Teilnehmer<br>(Total / Max sktiv) |   |
| Hinwels: Wenn ein Meeting kürzlich                                                                                     | 15.06.2022, 13:59 - 14:59        | Ad-Hoc Meeting - Jane Doe |                 |                   | 157592     | 3/3                               |   |
| stattgefunden het, kann es bis zu 15<br>Misuten dauern, bis die Deteils im                                             | 17.06.2022, 09:30 - 11:30        | End of Work               |                 | 49373             | 156215     | 0/0                               |   |
| Verlauf angezeigt werden.                                                                                              | 20.06.2022, 10:28 - 10:41        | 15076   MVC   Jane Doe    |                 |                   | 15076      | 9/6                               |   |
|                                                                                                    | 20.06.2022, 10:28 - 10:32        | 15076   MVC   Jane Doe    |                 |                   | 15076      | 171                               |   |
| JAHR                                                                                                    | 20.06.2022, 10:32 - 10:33        | 15076   MVC   Jane Doe    |                 |                   | 15076      | 171                               |   |
| 2022                                                                                                    |                                  |                           |                 |                   |            |                                   |   |
| MONAT                                                                                                    |                                  |                           |                 |                   |            |                                   |   |
| 5.44                                                                                                    |                                  |                           |                 |                   |            |                                   |   |

#### Historie - Details

Sehen sich im Nachgang an, wann sich wer im virtuellen Meetingraum eingewählt hatte.

Des Weiteren stehen Ihnen die summierten Telemetriedaten zu Verfügung, so dass nachvollzogen werden kann, ob es Probleme mit der Verbindung gegeben hatte.

Auch hier stehen Ihnen CSV-Export Funktionen zu Verfügung. Zum einen eine einfache Version, welche sich auf die Teilnehmer und dessen Verbindungszeit beschränkt und eine Experten-Version, worin zusätzlich die Telemetriedaten zum jeweiligen Teilnehmer befindet.

#### Historie - Details - Telemetriedaten

Die Telemetriedaten sind aus Sicht der Server zu betrachten.

TX = Die Verbindung vom Server zum Client.RX = Die Verbindung vom Client zum Server.

| [                                                         |         |
|-----------------------------------------------------------|---------|
| X MARINA                                                  |         |
|                                                           |         |
| INFORMATIONEN                                             |         |
| Marina (guest2998780999)                                  |         |
| 20.06.2022, von 10:28 bis 10:40                           |         |
|                                                           |         |
| ZUSAMMENFASSUNG DER TELEMETRIE                            |         |
| Audio Tx                                                  |         |
| - Codec                                                   | opus    |
|                                                           |         |
| Audio Rx                                                  |         |
| - Codec                                                   | opus    |
| - Packetloss Bursts Duration                              | 0.000   |
| - Packetioss Bursts Density                               | 0.00    |
| - PacketGap Duration                                      | 681.299 |
| - PacketGap Density                                       | 0.00    |
|                                                           |         |
| Video Rx                                                  |         |
| - Codec                                                   | h264    |
| - Max Size Width                                          | 1920    |
| - Max Size Height                                         | 1080    |
| - Packetioss Bursts Duration                              | 0.000   |
| - Packetioss Bursts Density                               | 0.00    |
| - PacketGap Duration                                      | 679.679 |
| - PacketGap Density                                       | 0.00    |
|                                                           |         |
| Video Tx                                                  |         |
| - Codec                                                   | h264    |
| - Max Size Width                                          | 1036    |
| - Max Size Height                                         | 746     |
|                                                           |         |
| Alarm<br>Research aler Antoli (ibar den ansamten Zeiterum |         |
| Prozentualer Anteix uber den gesamten Zeitraum.           | 0.0     |
| - Paulosuuso                                              | 0.9     |
| - LAUSSIVE JILLER                                         | 0       |
| - High Hound Inp Time                                     | U       |

### Fragen, Anregungen ... Feedback

Haben Sie fragen, Anregungen und generell Feedbacks zu den Serviceleistungen, kontaktieren Sie uns gerne.

Verwenden Sie das Formular unter <u>https://360.mvc.de/</u>, schreiben Sie uns direkt eine E-Mail an <u>info@mvc.de</u> oder rufen Sie uns unter +49 69 633 99 100 an.

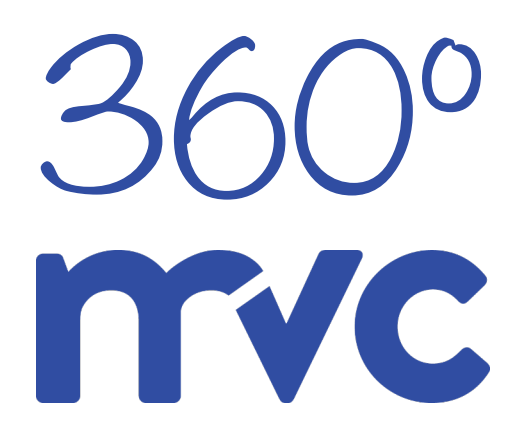